1. Для начала настройки нажимаем на пульте кнопку MENU, выбираем вкладку КАНАЛ. Во вкладке канал выбираем пункт АВТОНАСТРОЙКА.

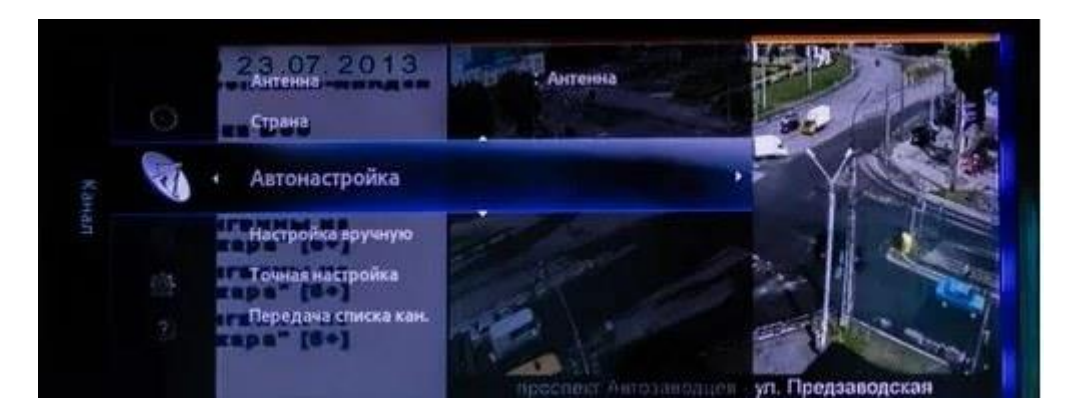

2. В появившемся окошке выбираем пункт КАБЕЛЬНЫЕ ПАРАМЕТРЫ ПОИСКА, нажимаем так же стрелочку вправо либо центральную кнопку на крестовине (готово).

|                   | Автонаст  | ройка  |           |
|-------------------|-----------|--------|-----------|
| Автонастройка     |           |        |           |
| Кабельные парамет | ры поиска |        | •         |
|                   |           |        |           |
|                   |           |        |           |
|                   |           |        |           |
|                   | Barren    |        |           |
|                   | F Перем.  | 🛃 Ввод | 🔾 Возврат |

Задаем начальную частоту 330000 (кГц)

Конечную частоту 450000 (кГц)

Скорость передачи 6900 KS/s

Модуляция 256

| Кабельные         | пар | аметры поиска |
|-------------------|-----|---------------|
| Нач. частота      | •   | KHz           |
| Конечная частота. | :   | KHz           |
| Скорость передачи | :   | KS/s          |
| Модуляция         | :   | QAM           |
| 🗘 Перем. 🖃 Ввод   | C   | Возврат       |

Возвращаемся на шаг назад, выбираем пункт АВТОНАСТРОЙКА

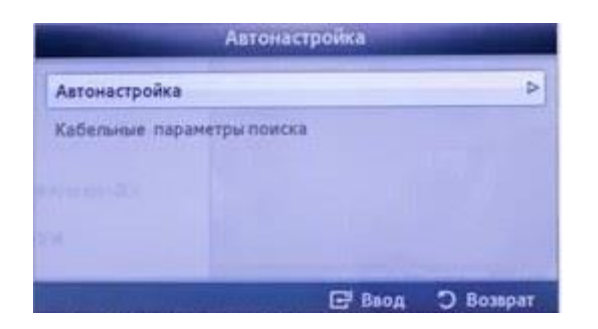

3. В меню автонастройки ставим точку в строке КАБЕЛЬ и столбце ЦИФР. И АНАЛОГ., как на фотографии ниже. Нажимаем кнопку ДАЛЕЕ.

|         | Цифр. и<br>аналог. | Цифровые | Аналоговые |  |
|---------|--------------------|----------|------------|--|
| Антенна | 0                  | Θ        | 0          |  |
| Кабель  | ۲                  | ۲        | 0          |  |
|         |                    |          |            |  |
|         |                    |          |            |  |

4. Изменяем РЕЖИМ ПОИСКА на СЕТЬ, далее выбираем пункт меню ПОИСК.

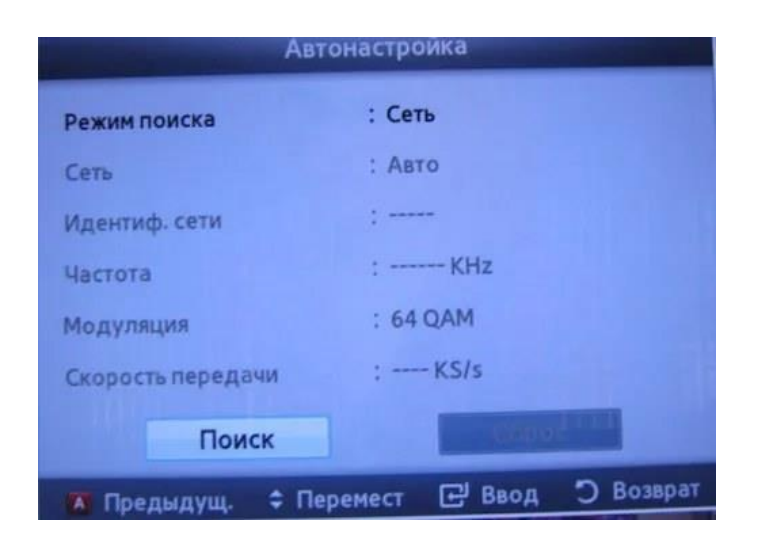

5. Прогресс автоматической настройки

|                 | Автонастройка                        |
|-----------------|--------------------------------------|
| BNOORHRETCH 487 | онастройка.                          |
| 121 MHz         | 1%                                   |
| Цифровые        | Всего:0<br>ТВ:0 Радио:0 Данные/др.:0 |
| Аналоговые      | 0                                    |
|                 | Creat                                |
|                 | Cron                                 |
|                 | 🕒 Ввод 🔾 Возер                       |

6. Для завершения автонастройки выбираем в меню кнопку ОК.

|                 | Авто      | настройка         |                     |
|-----------------|-----------|-------------------|---------------------|
| Автонастройка з | авершена. |                   |                     |
| -               |           |                   | 100                 |
| Цифровые        | TB : 131  | Всего:<br>Радио:0 | 131<br>Данные/др.:0 |
| Аналоговые      |           | 63                |                     |
|                 |           | 01                |                     |

## Сортировка аналоговых/цифровых каналов

1. Нажимаем на пульте кнопку CONTENT, выбираем пункт меню ДИСПЕТЧЕР КАНАЛОВ, нажимаем центральную кнопку на крестовине (готово).

2. В появившемся списке с помощью СТРЕЛОК ВВЕРХ/ВНИЗ выбираем канал, положение которого необходимо изменить.

3. Нажимаем на пульте дистанционного управления на кнопку TOOLS и выбираем ИЗМ. HOMEP КАНАЛА.

4. С помощью стрелок вверх/вниз либо цифровых кнопок изменяем положение канала на желаемое. Нажимаем центральную кнопку крестовины (готово).

Сортировка цифровых каналов выполняется аналогичным способом.